# SAASトークンに関するまとめ

◇ウォレットの作成方法
 ◆ウォレットへSAASトークンの追加方法
 ◇JENCOサイトからの出金方法

トラストウォレットをダウンロード

### **App Store**

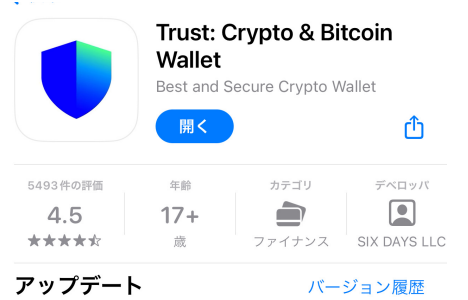

バージョン 11.8.0

1週間前

Features:

- Support for zkLink Nova: Users can now access zkLink Nova, providing enhanced connectivity and se さらに表示

### プレビュー

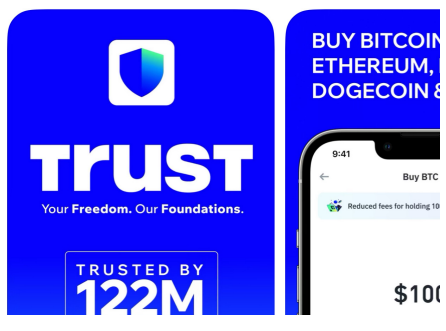

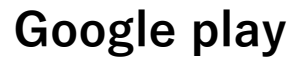

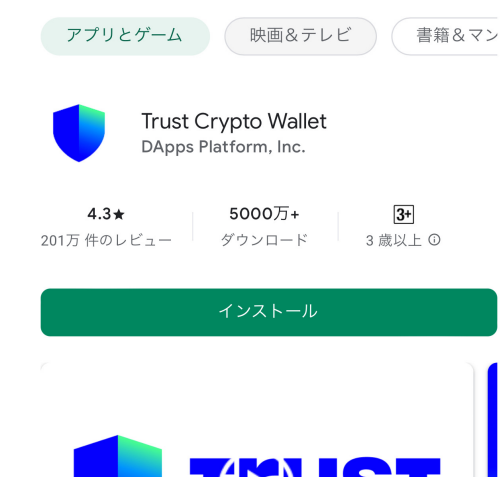

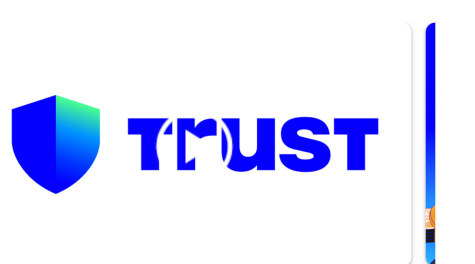

DEX Crypto Wallet : BTC ETH LTC XRP TRX NEO XLM BNB BUSD USDT ONG OMG NFTs

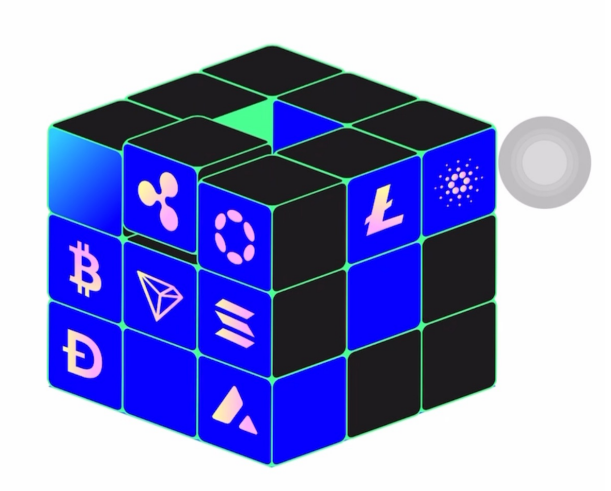

### 100以上のチェーンで広がる 無限の可能性

# はじめましょう '開始する」をタップすることで、利用規約とフライハシーホリ

シーに同意し、承諾したものとみなされます。

人気トークン

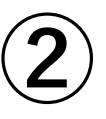

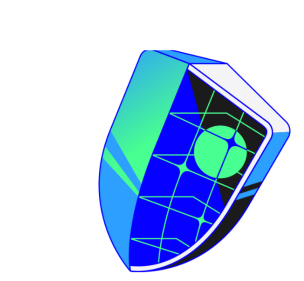

7,000万のユーザーと共に未来のインターネ ットを築こう

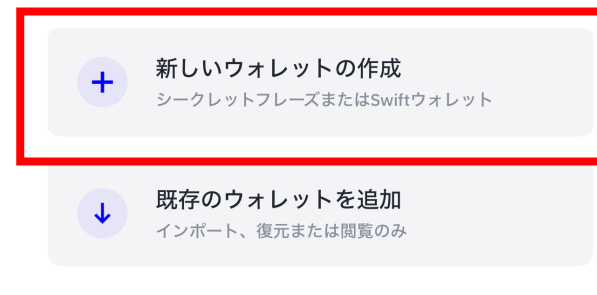

パスコード

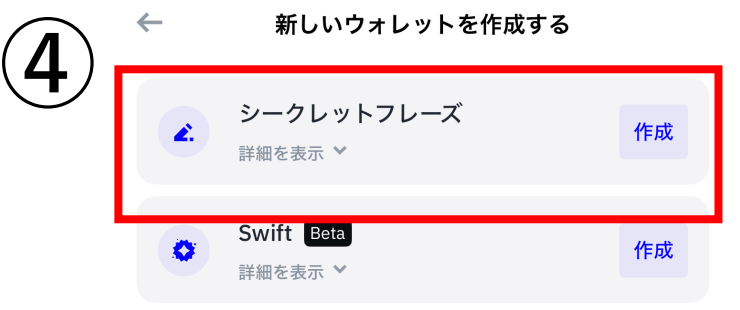

「ウォレット管理」でいつでも別のウォレットを作成できます。

| クを | 解除に使うた | しょり。<br>め、必ず<br>さい。 | 覚えておい | いてくだ |  |
|----|--------|---------------------|-------|------|--|

パスコードを作成してください

1

BTC \$63,212.10 ₿ Bitcoin +4.12% ETH \$3,485.10 \$ Ethereum +3.72% BNB \$585.15 ¢ **BNB** Smart Chain +3.06% TWT BNB Smart Chain \$1.08 ₹ 0 ホーム スワップ 運用 発見する

| 1        | 2   | 3<br>Def       |
|----------|-----|----------------|
| <b>4</b> | 5   | 6              |
| 6ні      | JKL | <sup>мно</sup> |
| 7        | 8   | 9              |
| pqrs     | TUV | wxyz           |
|          | 0   | $\otimes$      |

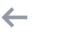

5

スキップ

X

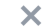

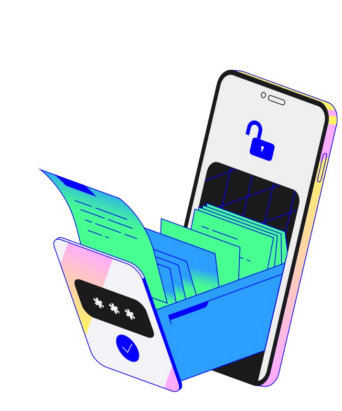

バックアップ

シークレットフレーズの バックアップ

今すぐシードフレーズをバックアップして資産を保護し てください。  このシークレットフレーズはウォレットのマ スターキーです
 すべてのチェックボックスをタップして、お客様のシークレットフレー ズの重要性を理解したことを確認します
 ✓ Trist Walletは、お客様のシークレットフレーズのコビ ーを保管することはありません。
 ✓ スクリーンショット、テキストファイル、自分自身へ のメール送信などによる、プレーンテキストでのデジ

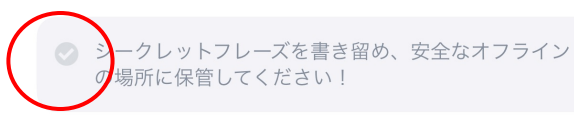

ル保存はお勧めしません。

6

 このシークレットフレーズはウォレットのマ スターキーです
 すべてのチェックボックスをタップして、お客様のシークレットフレー ズの重要性を理解したことを確認します
 Trust Walletは、お客様のシークレットフレーズのコピ ーを保管することはありません。
 スクリーンショット、テキストファイル、自分自身へ のメール送信などによる、プレーンテキストでのデジ タル保存はお勧めしません。
 シークレットフレーズを書き留め、安全なオフライン

手動でバックアップする

iCloudにバックアップする

続行

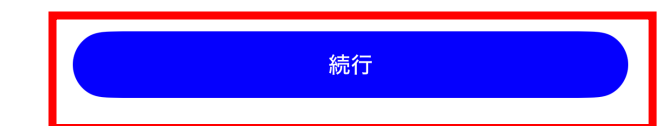

の場所に保管してください!

### 🔶 シークレットフレーズ 🚯

8

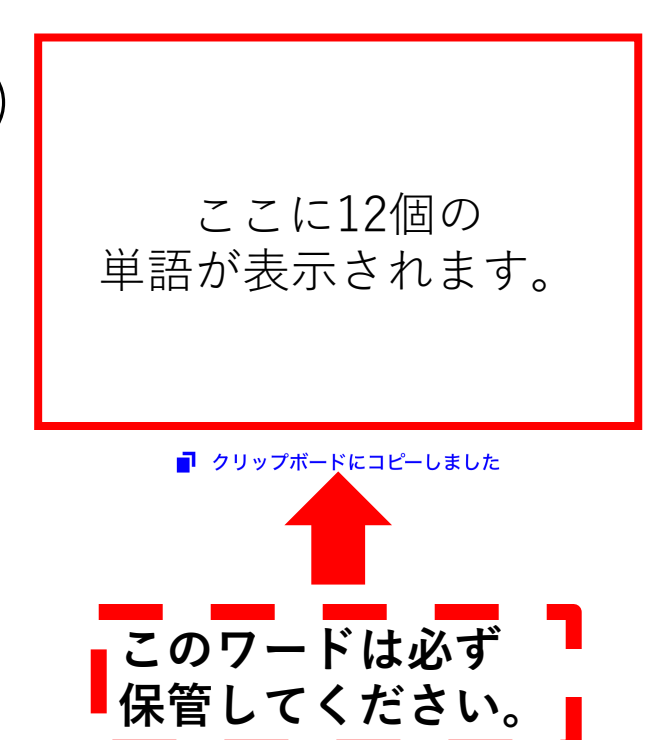

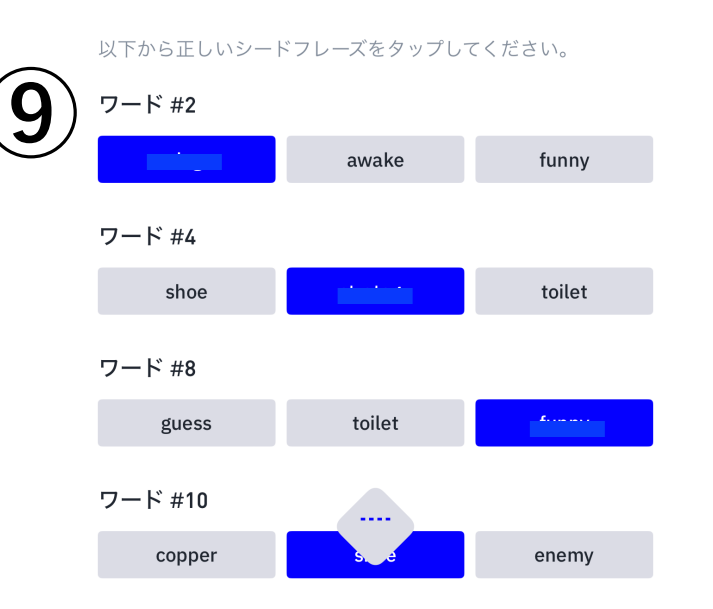

シークレットフレーズを承認

 $\leftarrow$ 

⑧で確認した単語を選択

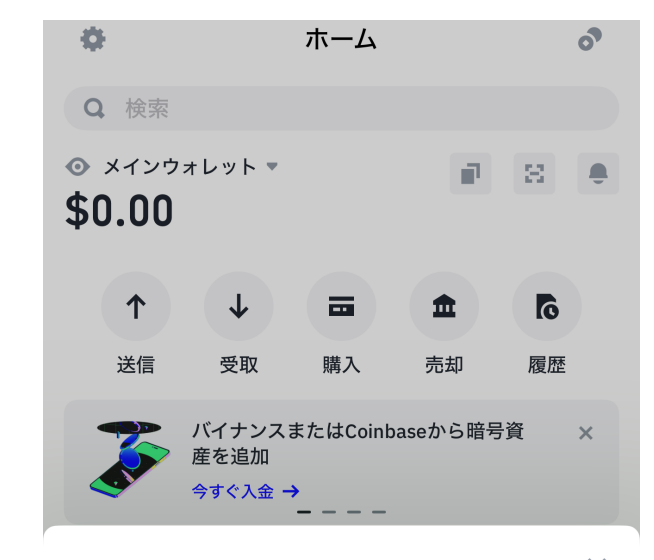

10)

Х

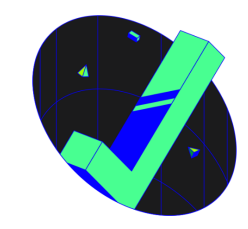

ようこそ

これでウォレットを使用する準備が整いました。暗号資 産の旅はここから始まります。セキュリティ万全に出 発!

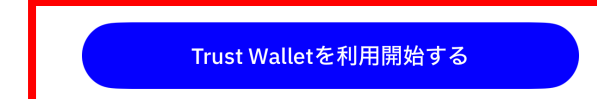

 シークレットフレーズは誰にも共有せず、厳重に保管し てください。

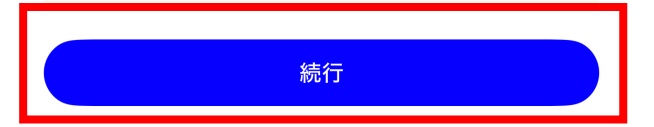

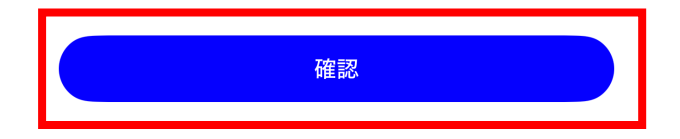

# SAASトークンの 追加方法

|    | •                      |                             | ホーム                              |                | 0                  |
|----|------------------------|-----------------------------|----------------------------------|----------------|--------------------|
|    | <b>Q</b> 検索            |                             |                                  |                |                    |
| 1) | ≥ ×זי<br>\$0.00        | レット・                        |                                  | <b>P</b>       | 8                  |
|    | 1                      | ¥                           |                                  | <b>±</b>       | õ                  |
|    | 送信                     | 受取                          | 購入                               | 売却             | 履歴                 |
|    | <b>V</b>               | 最も有利な!<br>今すぐ購入 →           | 見積もりで <sup>に</sup><br>- <b>-</b> | 音号資産を購         | λ×                 |
|    | 資                      | 産                           |                                  | NFT            | -                  |
| (  | BTC B<br>\$63,235      | itcoin<br>.28 <b>+4.18%</b> |                                  |                | <b>0</b><br>\$0.00 |
|    | <b>ETH</b> E \$3,486.0 | thereum<br>12 +3.75%        |                                  |                | <b>0</b><br>\$0.00 |
|    | BNB \$585.50           | 3NB Smart Cl<br>+3.08%      | nain                             |                | <b>0</b><br>\$0.00 |
|    | TWT<br>\$1.08 +4       | 3NB Smart Cl<br>68%         | hain                             |                | <b>0</b><br>\$0.00 |
|    | MATIO<br>\$0.56 +€     | Polygon<br>8.42%            |                                  |                | <b>0</b><br>\$0.00 |
|    |                        | 暗                           | 号資産の管                            | 里              |                    |
|    | <b>ホーム</b>             | <b>ス</b> ワップ                |                                  | <b>区</b><br>運用 | <b>ア</b><br>発見する   |

| ←        | 暗号資産の管理                    |
|----------|----------------------------|
| Q        | 検索                         |
| すべ       | ぶてのネットワーク・                 |
| ₿        | BTC Bitcoin                |
| -        | ETH Ethereum               |
| <b>(</b> | BNB BNB Smart Chain<br>BNB |
|          | TWT BNB Smart Chain        |
| <b>%</b> | MATIC Polygon<br>MATIC     |
| <u></u>  | BUSD BNB Smart Chain       |
| Ŧ        | USDT BNB Smart Chain       |
| 09       | AE Aeternity<br>AE         |
| ¢        | BLD Agoric<br>BLD          |
| ۸        | AION Aion<br>AION          |
| •        | AKT Akash<br>AKT           |

2

+

|   | ← 暗号資産をインポート                                                           | 0                                              |
|---|------------------------------------------------------------------------|------------------------------------------------|
| 3 | ● 既存のトークンの偽バージョンを含め、誰でもトークンを作<br>成することができます。詐欺やセキュリティリスクについて<br>理解します。 | BNB smart chain<br>を選択ください                     |
|   | ネットワーク<br>BNB Smart Chain                                              | >                                              |
|   | コントラクトアドレス Ox  Ox                                                      | 0x7D9127d52AD3bB3B0417559<br>3452C2b9Aa634F98E |
|   | 氏名<br>Gnosis                                                           |                                                |
|   | シンボル<br>GNO                                                            |                                                |
|   | 小数<br>18                                                               |                                                |

|    | 既存のトークンの偽バージョンを含め、誰<br>成することができます。詐欺やセキュリテ<br>理解します。 | でもトークンを作<br>ィリスクについて |   |
|----|------------------------------------------------------|----------------------|---|
| 4) | ネットワーク                                               |                      |   |
|    | BNB Smart Chain                                      |                      | > |
|    | コントラクトアドレス                                           |                      |   |
|    | 0x7D9127d52AD3bB3B0417559                            | 貼り付け                 | 8 |
|    | 氏名                                                   |                      |   |
|    | Software as a service token                          |                      |   |
|    | シンボル                                                 |                      |   |
|    | SAAS                                                 |                      |   |
|    | 小数                                                   |                      |   |
|    | 10                                                   |                      |   |

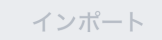

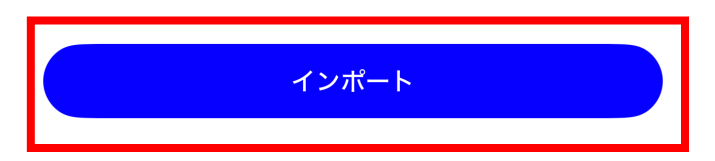

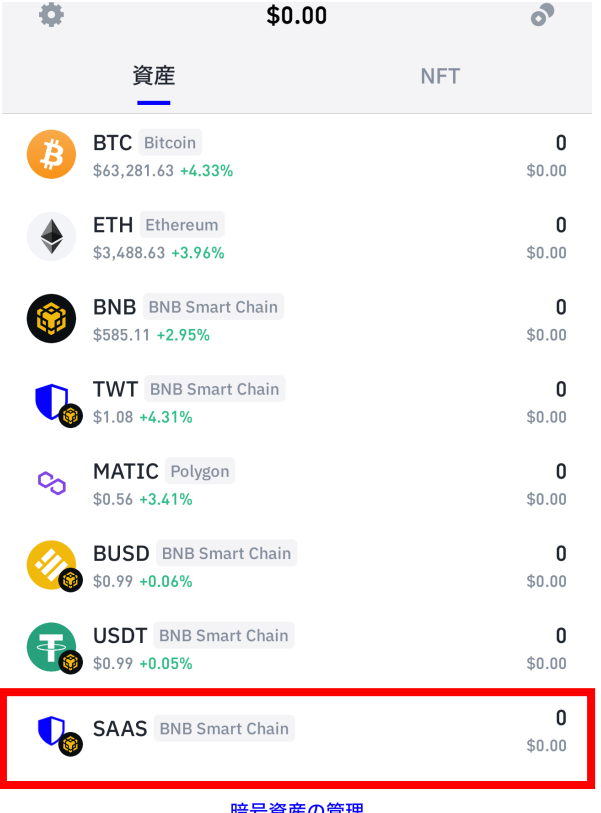

ウォレットにSAASトークン が追加されたら成功です。

| <b>^</b> | ₹    | Q  | Ø    |
|----------|------|----|------|
| ホーム      | スワップ | 運用 | 発見する |

## SAAS BEP20 BNB Smart Chain CSAAS ≈ \$0.00

**%** 

0

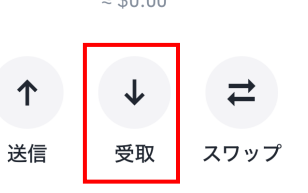

☆受け取り時に必要なアドレスはこちらで取得します。

トランザクションは、ここに表示されます。 トランザクションが見つからない場合 **エクスプローラーを確認** 

No price data available

 $\leftarrow$ 

👌 jenco

# SAASトークンの 出金方法

| 1                   |        |   | 2 |
|---------------------|--------|---|---|
| 言語の選択<br>Japanese ▼ |        | ) | Ç |
| Main<br>ダッシュボード     |        |   |   |
| ウォレット<br>アカウント      | +<br>+ |   |   |
| アフィリエイトレポート         | +++    |   |   |
| ダウンロード<br>FAQ       |        |   |   |
| サポート<br>ログアウト       |        |   |   |

| 20:<br>よ   | 24-07-02 14:19:58<br>うこそ, |
|------------|---------------------------|
| yu         | ppa1401                   |
| 言語<br>Japa | の選択<br>anese ▼            |
| Mair       | 1                         |
| ダッ         | シュボード                     |
| ウォ         | ·レット +                    |
|            | 入金                        |
| •          | 出金                        |
| •          | 変換                        |
| •          | 送金                        |
| •          | 貸付                        |
| •          | CASH To AQN Transfer      |
| •          | 11SAAS Withdrawal         |
| アカ         | ウント +                     |

×

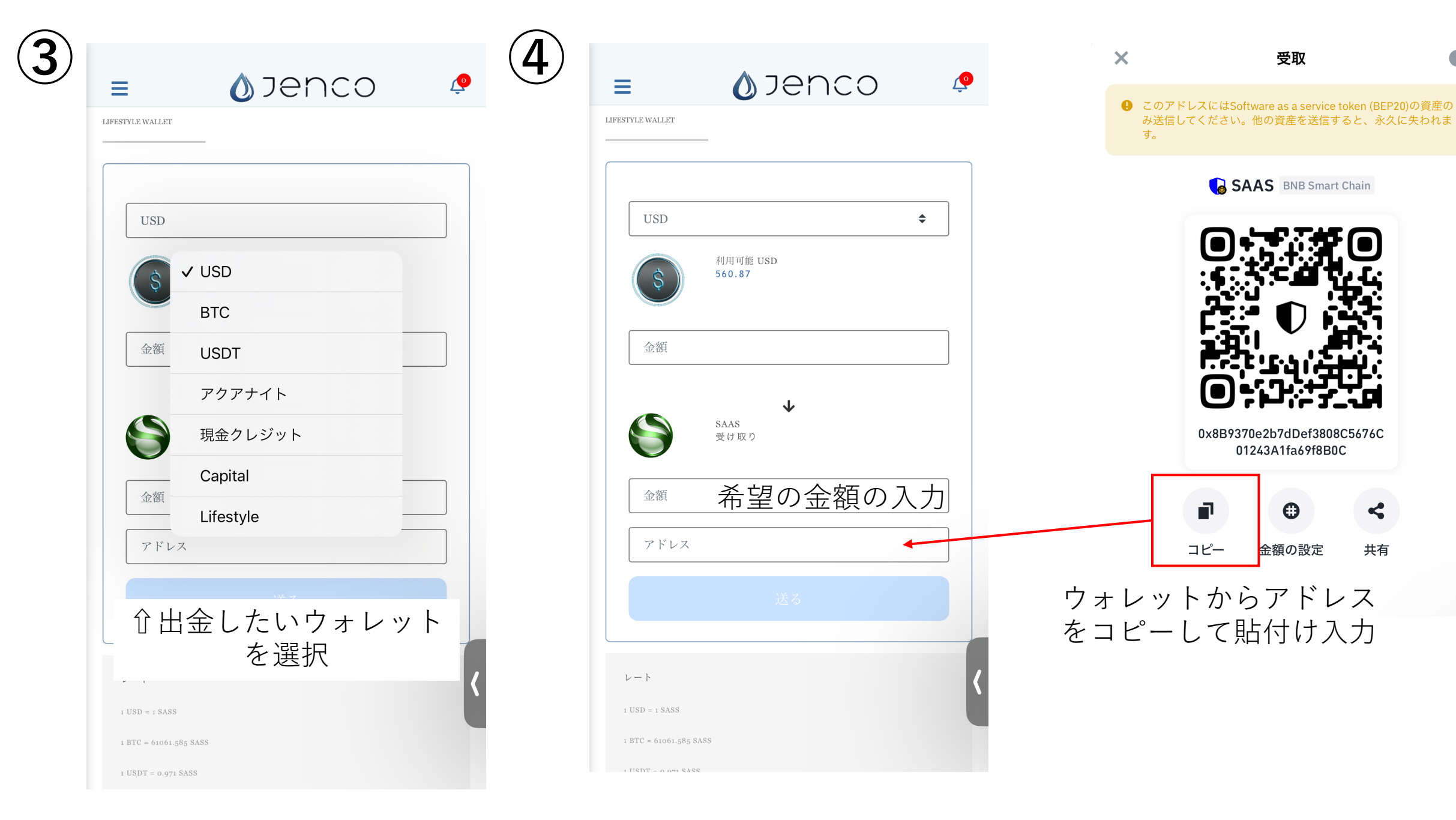

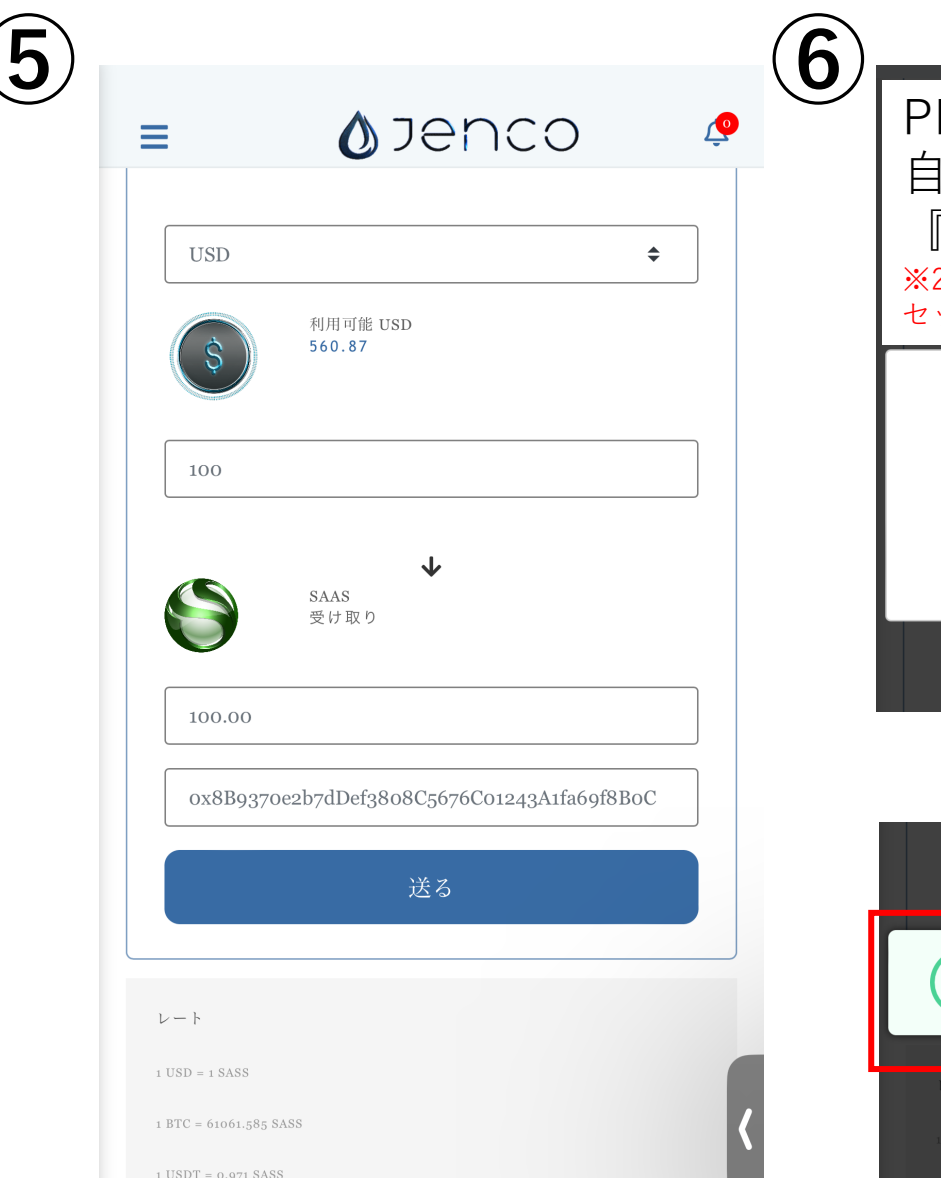

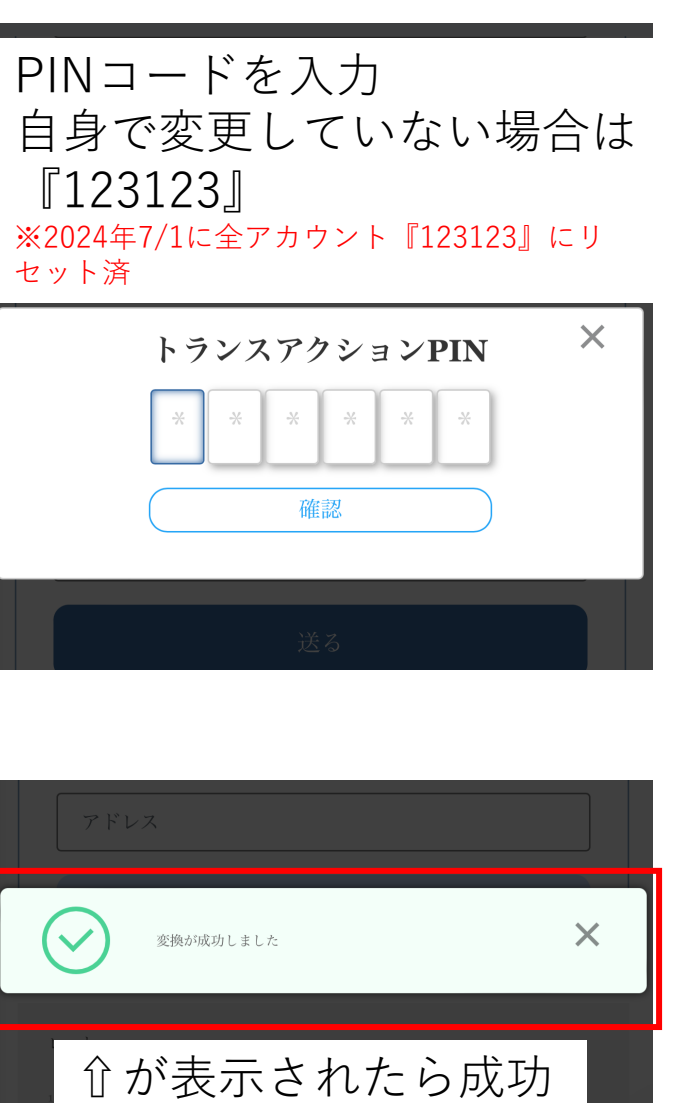

【補足】 出金したSAASは 毎週日曜日に着金します。